### How to submit a VPN Service Request

#### Step 1. Click Service Catalog > Account Services

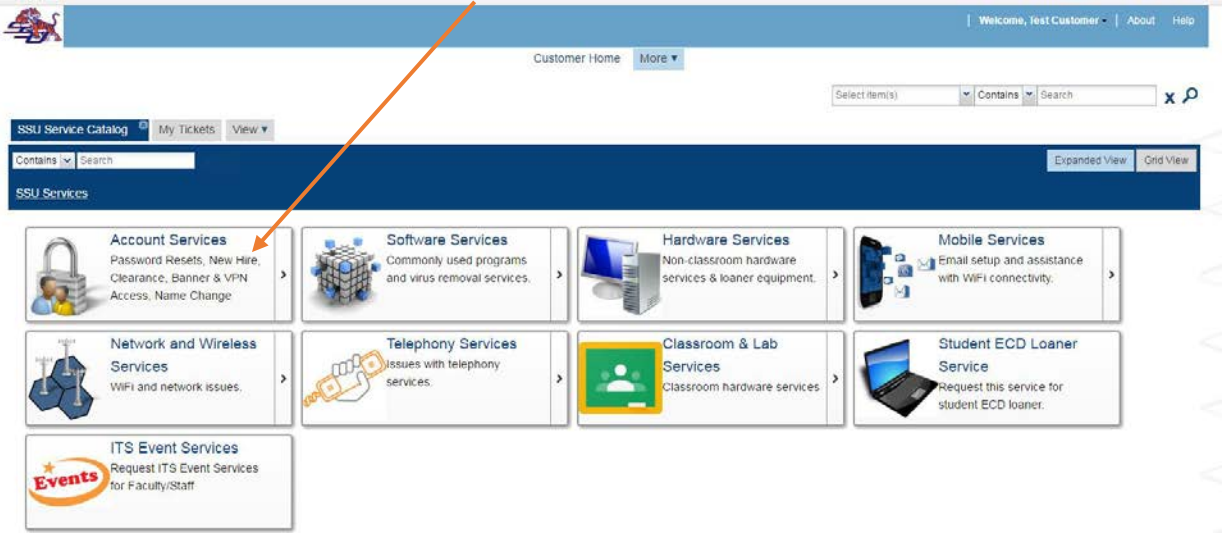

Step 2. Select service > Faculty/Staff VPN

| <b>4</b>                                                                                                    |                                                                               |                                                             | /                  | Welcome, Test Customer •                                     | About Help |
|----------------------------------------------------------------------------------------------------|-------------------------------------------------------------------------------|-------------------------------------------------------------|--------------------|--------------------------------------------------------------|------------|
| SSU Service Catalog My Tickets SSU Service C                                                                         | Cust                                                                          | tomer Home More •                                           | Select item(s)     | V Contains V Search                                          | م x        |
| Contains V Search                                                                                                    |                                                                               |                                                             |                    | Expanded View                                                | Grid View  |
| SSU Services » Account Services                                                                                      |                                                                               |                                                             |                    |                                                              |            |
| Faculty/Staff Password<br>Reset<br>Request this service to have<br>your Password Reset.                              | Faculty/Staff VPN<br>Access<br>Request this service to gain<br>access to VPN. | Name Change<br>Request this service to update<br>your name. | Welcome<br>ABOARD! | New Hire<br>Request this service to on-<br>board a New Hire. |            |
| Email Distribution List<br>Request an addition/removal<br>from all user/all faculty/all staff<br>distribution lists. | Shared Folder<br>Shared drives request                                        | Banner Access<br>Banner access request                      |                    |                                                              |            |

# How to submit a VPN Service Request

| <b>A</b>                   |                                                                                                   |               |        |
|----------------------------|---------------------------------------------------------------------------------------------------|---------------|--------|
|                            |                                                                                                   | Customer Home | More v |
| SSU Service Catalog        | Tickets View: Service View View View                                                              |               |        |
| Edit Print Request Service | Actions •                                                                                         |               |        |
|                            |                                                                                                   |               |        |
| Service Info               | Service Info                                                                                      |               |        |
| Attachments                |                                                                                                   |               |        |
| Attachments                | Service Name:                                                                                     |               |        |
|                            | Faculty/Staff VPN Access                                                                          |               |        |
|                            | Service Information:                                                                              |               |        |
|                            |                                                                                                   |               |        |
|                            |                                                                                                   |               |        |
|                            |                                                                                                   |               |        |
|                            | Please request the service above, we will forward you work order to your supervisor for approval. |               |        |
|                            |                                                                                                   |               |        |
|                            |                                                                                                   |               |        |
|                            |                                                                                                   |               |        |
|                            |                                                                                                   |               |        |
|                            |                                                                                                   |               |        |
|                            |                                                                                                   |               |        |
|                            |                                                                                                   |               |        |

Step 3. Click *Request Service* > provide a Description

# Step 4. Fill out the required text boxes Internal Resources and Account Purpose

| <b>4</b>                                      |                                                                                      |                                                                                                    |                              |
|-----------------------------------------------|--------------------------------------------------------------------------------------|----------------------------------------------------------------------------------------------------|------------------------------|
|                                               | V                                                                                    |                                                                                                    | Customer Home More V         |
| SSU Service Catalog My<br>Submit Save Refresh | Tickets SSU Service Catalog Ne                                                       | ew: Tirket 1 ♥ View ▼                                                                                  |                              |
| Ticket Information<br>Attachments             | Ticket Information                                                                   | Short Pescription*:<br>VFN Access Request                                                              |                              |
|                                               | Status:<br>Pending Service Desk Review<br>Description*:<br>Copy from: Knowledge Base | Atternate Phone Number:                                                                                | Created On:                  |
|                                               | VPN Access Request                                                                   | ★ → B I U S × <sub>e</sub> x <sup>e</sup>   I <sub>x</sub> ≥ □ ↓ + · · · · · · · · · · · · · · · · · · | ∄ )) 號 ≧ 호 호 Ξ ■ 📾 🙊 🖬 ☶ 🗧 ( |
|                                               |                                                                                      |                                                                                                    |                              |
|                                               | Type:<br>VPN Access<br>Internal Resources*:                                          |                                                                                                    |                              |
|                                               | Account Purpose*:                                                                    |                                                                                                    |                              |

# How to submit a VPN Service Request

| Step 5. Click Submi               | t<br>My Tickets View: Service * New: Ticket 1<br>Print Actions - Templates - | <sup>8</sup> View▼                                                  | Sele                 |
|-----------------------------------|------------------------------------------------------------------------------|---------------------------------------------------------------------|----------------------|
| Ticket Information<br>Attachments | Ticket Information<br>Ticket Number:<br>Status:<br>Request<br>Description*:  | Short Description*:<br>Password Reset<br>Alternate Phone Number:    | Created On:          |
|                                   | Copy from: Knowledge Base                                                    | B I U S x, x <sup>2</sup>   I <sub>x</sub> ;= :=<br><u>A</u> · ⊠· X | · # # 99 恩 E E E E E |

Your will receive email notification from the Service Desk that your request has been received along with a ticket #.